# <sup>인문사회분야 학제간융합연구사업</sup> 주관연구기관 승인 매뉴얼

2018.05.

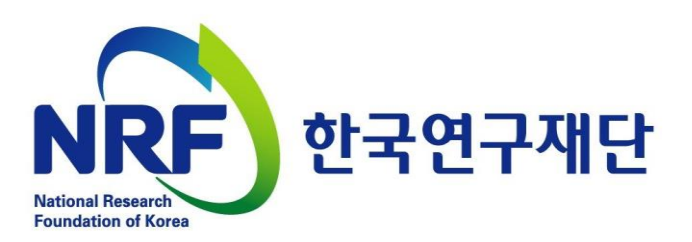

# 목차

| 1. | 주관연구기관 승인 주요사항<br>P.1      |
|----|----------------------------|
| 2. | 연구사업통합지원시스템 접속방법<br>P.3    |
| 3. | 주관연구기관 담당자 모니터링 기능<br>P.6  |
| 4. | 승인 및 승인취소기능 안내<br>P.8      |
| 5. | 주관연구기관 담당자 반려 기능 안내<br>P.9 |

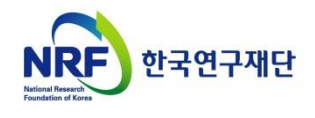

## 1. 주관연구기관 승인 주요사항

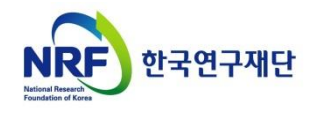

## 1. 주관연구기관 승인 주요사항

#### □ 승인 기간

※ 주관연구기관 확인 : <u>'18. 5. 29.(화) 14:00 ~ 6. 7.(목) 18:00까지</u>

- 연구자가 제출을 완료하면 연구사업통합지원시스템에서 승인 ※ 연구자 신청 : '18. 5. 29.(화) 14:00 ~ 6. 4.(월) 18:00까지

#### □ 연구자 제출자료 확인 및 승인

- 1. 연구계획서, 개인정보활용동의서 (지정양식, 온라인 파일 탑재)
  - 연구사업통합지원시스템 https://ernd.nrf.re.kr에 연구자가 제출한 연구계획서 검토 후 시스템에서 온라인 승인

2. 온라인 신청 내용 및 연구계획서, 개인정보활용동의서 등의 서류를 제출받습니다.

- 위 증빙자료는 연구자가 온라인으로 탑재하지 않고, 신청기관 사업비 중앙관리부서
   (산학협력단 등)에만 제출하는 자료이므로 검토 후 이상이 없는지 반드시 확인해야 합니다.
   (추후 재단 요청시 관련자료 제출해야 합니다.)
  - ※ 연구자 연구업적과 관련해서 시스템에서 확인한 업적과 연구자의 실제 업적이 동일한지 확인하세요.

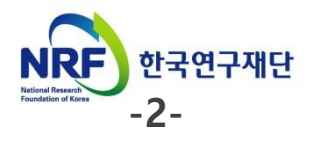

### 2. 연구사업통합지원시스템 접속방법

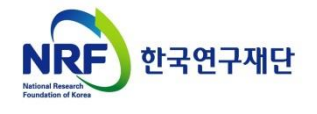

### 2. 신청과정 2-1. 연구사업통합시스템(ERND) 접속방법

#### 연구사업통합시스템(ERND) 접속방법: 2가지

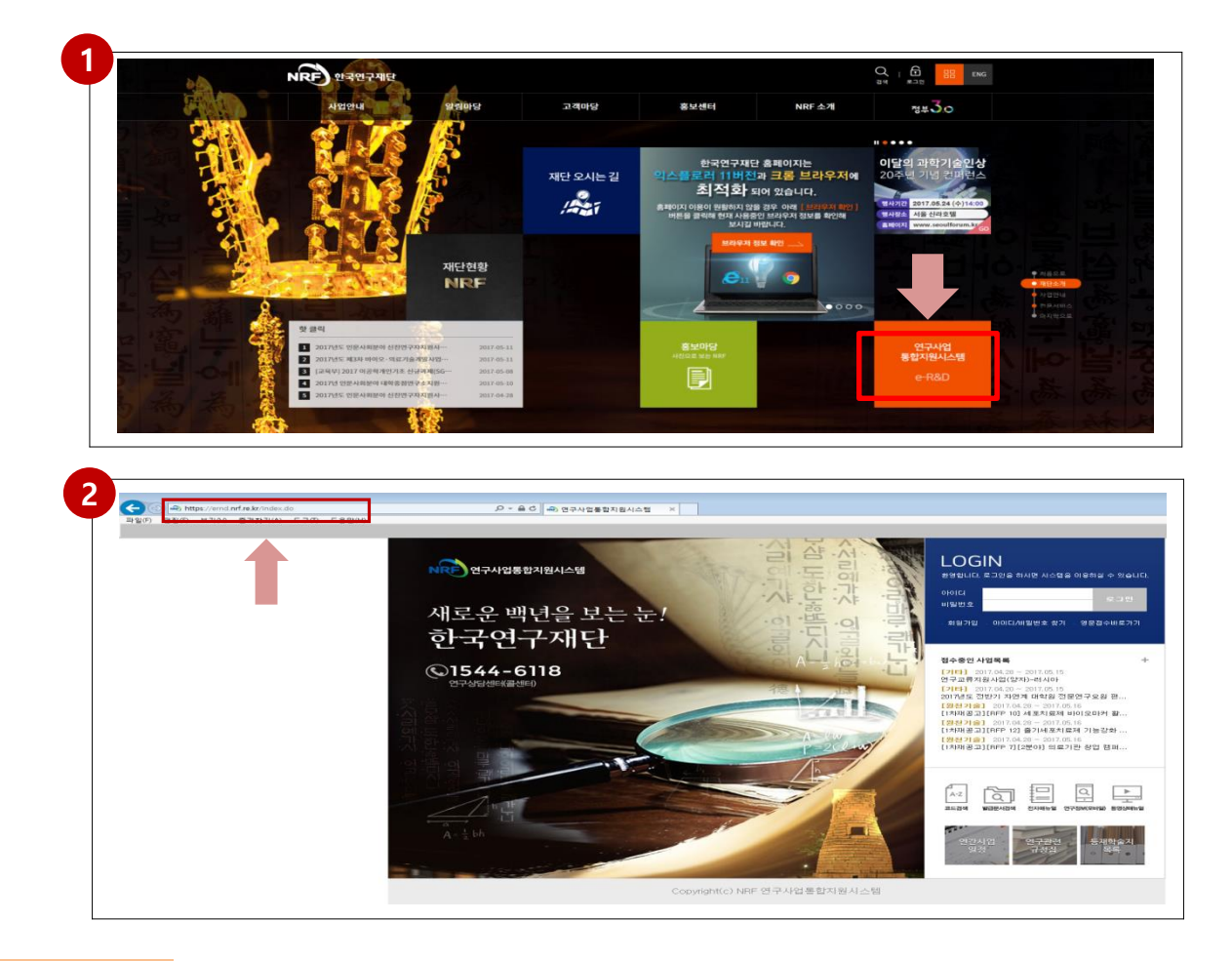

#### 안내글

- 1 인터넷 주소창에 <u>http://www.nrf.re.kr</u> 을 입력하여, 한국연구재단 홈페이지 접속 후 우측의 빠른 메뉴 중 첫 번째 '연구사업통합 시스템' 을 클릭하여 접속 합니다.
- 2 인터넷 주소창에 <u>https://ernd.nrf.re.kr</u> 을 입력하여 직접 연구사업통합 시스템에 접속합니다.

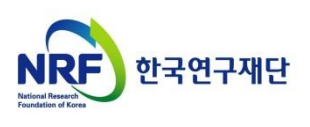

#### 연구사업통합시스템(ERND) 로그인

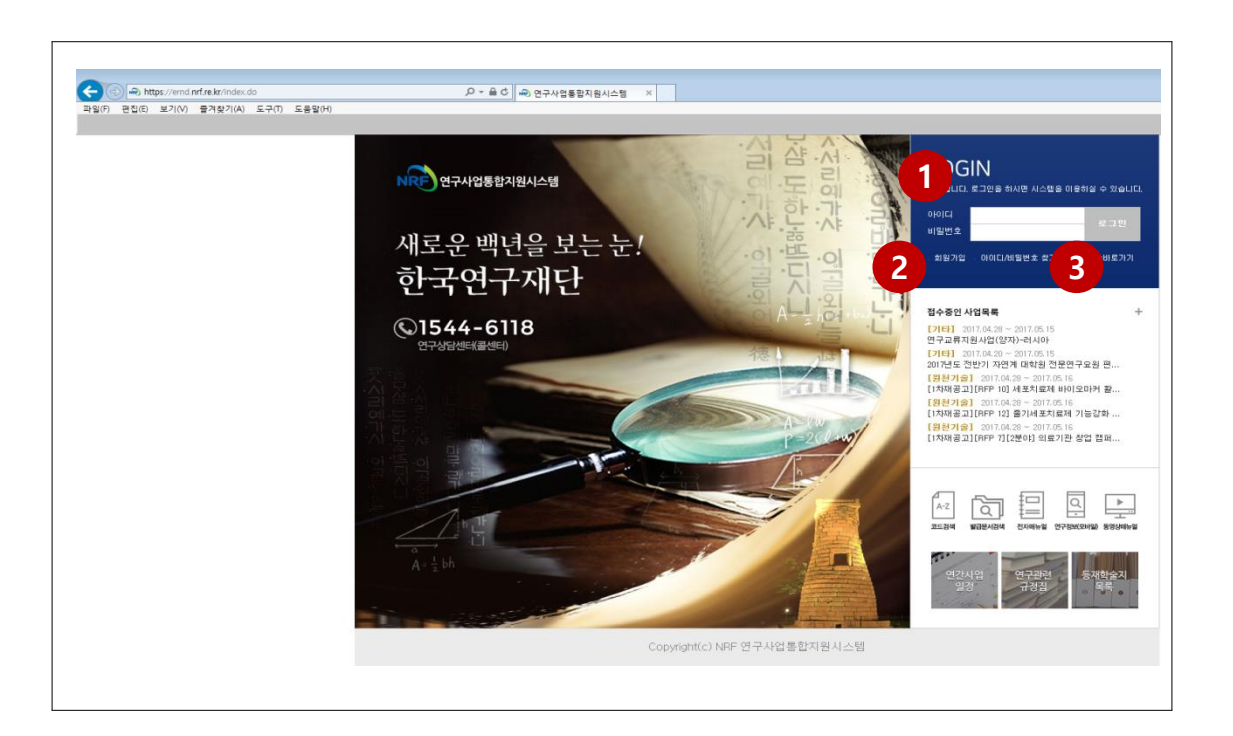

#### 안내글

3

- **로그인**: 기존에 등록한 회원 아이디 및 비밀번호를 입력 후 'LOGIN' 버튼을 클릭하여 로그인 합니다.
- 2 회원가입: 한국연구재단에 회원가입이 되지 않은 이용자께서는 회원가입 후 이용 하실 수 있습니다.
  - ID/PW 찾기 : 기존에 등록한 회원에 대한 아이디 및 비밀번호를 조회합니다.

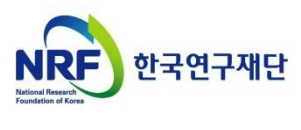

### 3. 주관연구기관 담당자 모니터링 기능

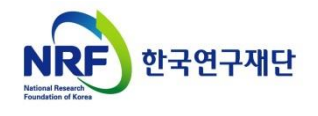

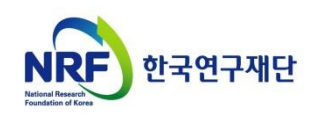

-7-

#### 5 스크롤을 오른쪽으로 넘기면 됩니다.

2 "접수승인" 클릭 3 사업년도에 "2018" 선택, 사업분류에 "[S1]학술인문사회사업" 선택 후 검색 🕢 해당 과제명을 클릭하면 연구자가 시스템에 입력한 정보조회가 가능합니다. ※ 연구자가 시스템에 직접 입력한 정보와 연구계획서 파일의 정보가 일치하는지 반드시 확인하고 일치하지 않는 경우 연구자에게 연락하여 수정을 요청하세요.

- 1 "접수" 탭 클릭

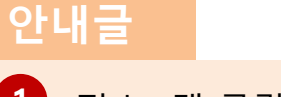

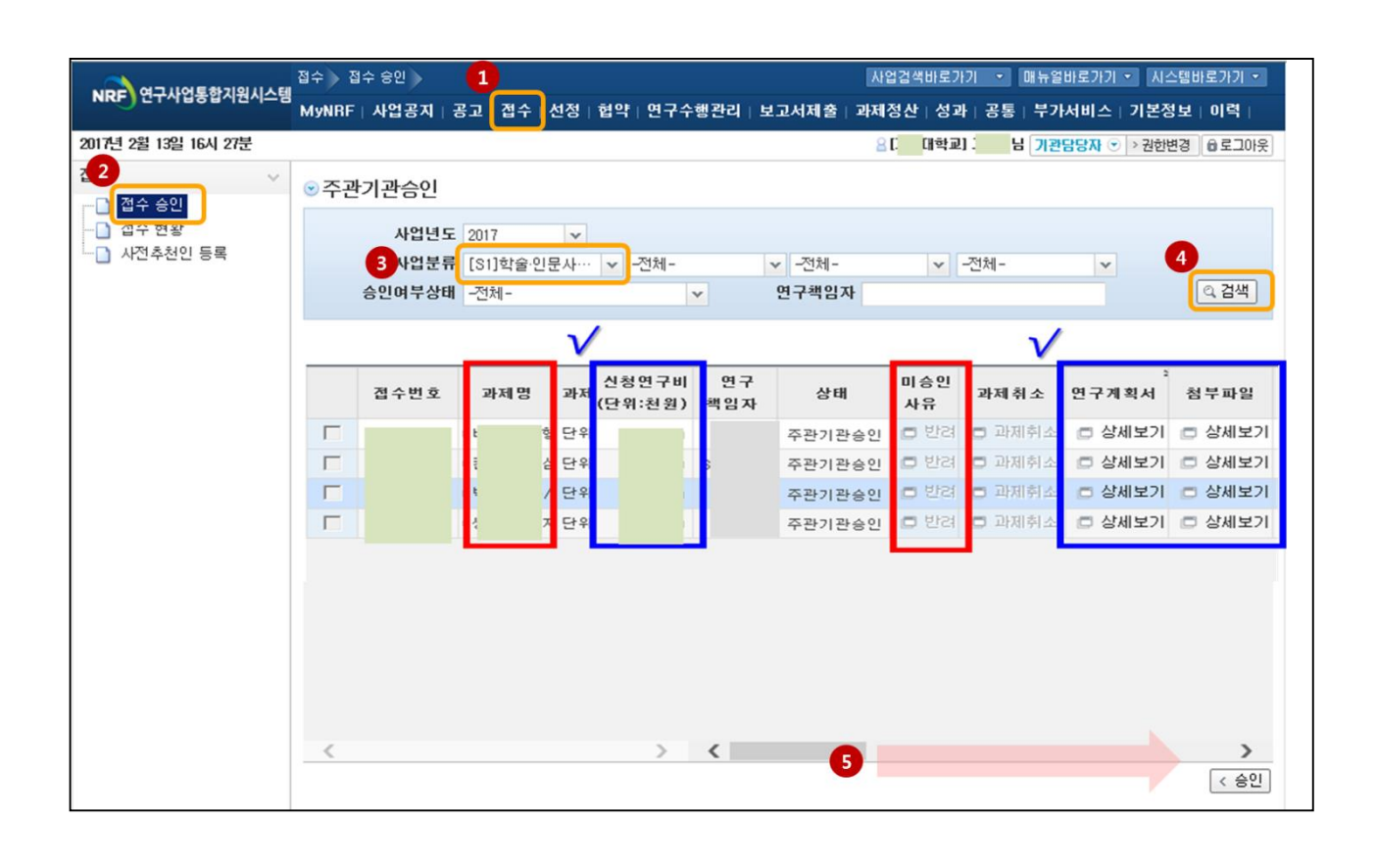

### 2. 주관연구기관 담당자 모니터링 기능

# 4. 승인 및 승인취소 기능 안내

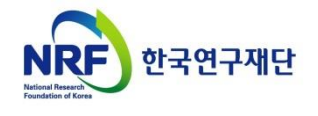

# 4. 승인 및 승인취소 기능 안내

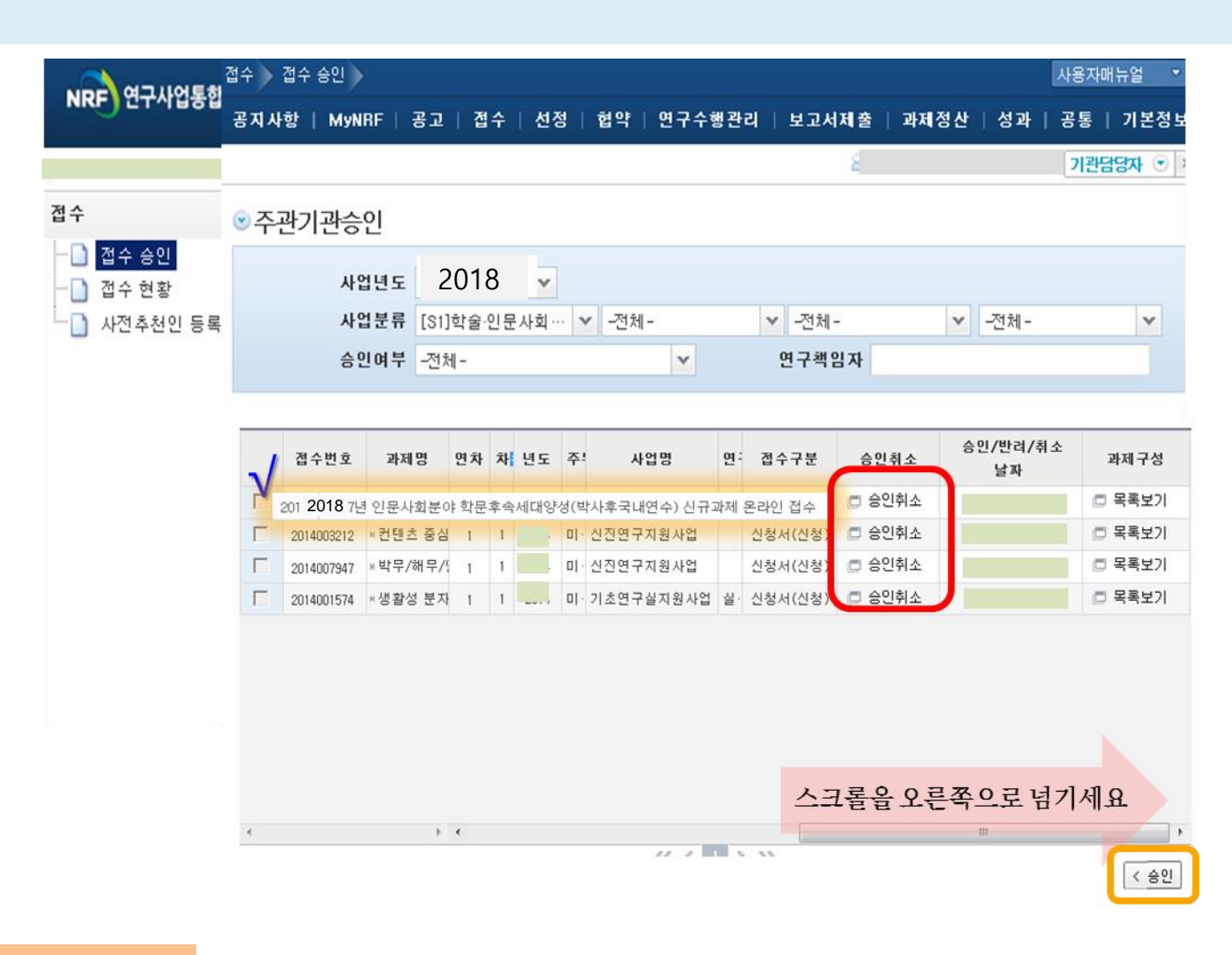

#### 안내글

- ▶ 주관연구기관에서는 연구자가 신청 완료한 연구계획서 및 기타파일을 확인 후 이상이 없으면 접수과제를 체크하고 승인버튼을 클릭합니다.
- 연구자 접수기간 중, 연구자가 접수완료한 과제에 대하여 수정사항 발생 시 승인처리된 과제는
   연구자 수정이 되지 않습니다.
- 따라서, 주관연구기관 승인처리 후 수정이 필요한 경우, 주관연구기관 담당자가 [승인처리]를 클릭 후 과제를 [반려]까지 클릭해야 연구자가 수정이 가능합니다.

※ 주관연구기관 담당자가 승인취소를 클릭하면 연구자 수정이 가능합니다.

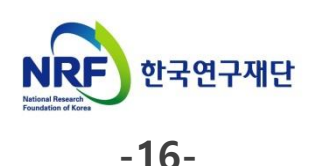

# 5. 주관연구기관 담당자 반려 기능

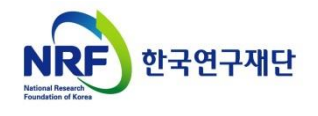

# 5. 주관연구기관 담당자 반려 기능

| 미리 여그내어토하                    | 접수                                                                                                    | 접수 승인                                                |                                           |                          |                                       |                                               |                                      |                                                                                    |                                                                                  | 사용                                                                               | 하매뉴얼                                                                                                    |
|------------------------------|----------------------------------------------------------------------------------------------------|------------------------------------------------------|-------------------------------------------|--------------------------|---------------------------------------|-----------------------------------------------|--------------------------------------|------------------------------------------------------------------------------------|----------------------------------------------------------------------------------|----------------------------------------------------------------------------------|----------------------------------------------------------------------------------------------------|
|                              | 공지사                                                                                                    | 항   MyNR                                             | F   공고                                    | 접수                       | 선정   협                                | 약   연구                                        | 수행관리   보                             | 고서제출                                                                               | 과제정산                                                                             | 성과   공                                                                           | 통   기본정                                                                                                    |
| 4년 2월 19일 16시 1 <del>3</del> |                                                                                                    |                                                      |                                           |                          |                                       |                                               |                                      | 8                                                                                  |                                                                                  | 7                                                                                | 관담당자 ⊙                                                                                                    |
| ÷                            | ⊙주                                                                                                    | 관기관승인                                                | I                                         |                          |                                       |                                               |                                      |                                                                                    |                                                                                  |                                                                                  |                                                                                                    |
| ) 접수 승인                      |                                                                                                    |                                                      |                                           |                          |                                       |                                               |                                      |                                                                                    |                                                                                  |                                                                                  |                                                                                                    |
| ] 접수 현황                      |                                                                                                    | 사업                                                   | 년도 2018<br>브리 [ei]#                       | 8                        | V<br>U ži                             | 저눼                                            |                                      | 저궤                                                                                 | ×                                                                                | 저혜                                                                               |                                                                                                    |
| 사선주전인 등록                     |                                                                                                    | AL1                                                  | <b>포 케</b> [51]억                          | ( <u>ਡ</u> ·인군)          | APR                                   | -인제 -                                         | - 1                                  | 인제 -<br>그 해 이 - 1                                                                  | ×                                                                                | -신제-                                                                             | @ 건새                                                                                                    |
|                              |                                                                                                    | 중인                                                   | 며구 -선제-                                   | -                        |                                       | v                                             | 연-                                   | 주책임자                                                                               |                                                                                  |                                                                                  |                                                                                                    |
|                              |                                                                                                    |                                                      |                                           |                          |                                       |                                               |                                      |                                                                                    |                                                                                  |                                                                                  |                                                                                                    |
|                              |                                                                                                    |                                                      |                                           |                          |                                       |                                               |                                      |                                                                                    |                                                                                  |                                                                                  |                                                                                                    |
|                              |                                                                                                    | 접수번호                                                 | 과제명                                       | 과제                       | 신청연구비<br>(단위:천원)                      | 면구<br>책임자                                     | 상태                                   | 미승인<br>사유                                                                          | 과제취소                                                                             | -<br>연구계획서                                                                       | 첨부파일                                                                                                    |
|                              |                                                                                                    |                                                      |                                           |                          |                                       |                                               |                                      |                                                                                    |                                                                                  |                                                                                  |                                                                                                    |
|                              | Γ                                                                                                    | 2014002779                                           | •                                         | 단위                       | 39,000                                |                                               | 주관기관승인                               | 년 반2                                                                               | 🗖 과제취소                                                                           | 🗇 상세보기                                                                           | 🗖 상세보기                                                                                                    |
|                              | Г                                                                                                    | 2014002779<br>2014003212                             | )<br>)                                    | 단위<br>단위                 | 39,000                                | :                                             | 주관기관승인<br>, 주관기관승인                   | <b>8</b> 반경                                                                        | <ul><li>교재취소</li><li>교재취소</li></ul>                                              | <ul> <li>상세보기</li> <li>상세보기</li> </ul>                                           | <ul> <li>○ 상세보기</li> <li>○ 상세보기</li> </ul>                                                                               |
|                              | Г                                                                                                    | 2014002779<br>2014003212<br>2014007947               | )<br>)<br>)                               | 단위<br>단위<br>단위           | 39,000<br>39,000<br>39,000            | :                                             | 주관기관승인<br>· 주관기관승인<br>· 주관기관승인       | <ul> <li>반경</li> <li>반경</li> <li>반경</li> </ul>                                     | <ul> <li>과제취소</li> <li>과제취소</li> <li>과제취소</li> </ul>                             | <ul> <li>상세보기</li> <li>상세보기</li> <li>상세보기</li> <li>상세보기</li> </ul>               | <ul> <li>값세보7</li> <li>값세보7</li> <li>값세보7</li> <li>값세보7</li> </ul>                                                       |
|                              |                                                                                                    | 2014002779<br>2014003212<br>2014007947<br>2014001574 | )<br>)<br>)                               | 단위<br>단위<br>단위<br>단위     | 39,000<br>39,000<br>39,000<br>500,000 | :<br>:                                        | 주관기관승인<br>주관기관승인<br>주관기관승인<br>주관기관승인 | 다 반경<br>다 반경<br>다 반경<br>다 반경                                                       | <ul> <li>과제취소</li> <li>과제취소</li> <li>과제취소</li> <li>과제취소</li> </ul>               | <ul> <li>상세보기</li> <li>상세보기</li> <li>상세보기</li> <li>상세보기</li> <li>상세보기</li> </ul> | <ul> <li>· 상세보7</li> <li>· 상세보7</li> <li>· 상세보7</li> <li>· 상세보7</li> <li>· · · · · · · · · · · · · · · · · · ·</li></ul> |
|                              |                                                                                                    | 2014002779<br>2014003212<br>2014007947<br>2014001574 | )<br>)<br>)                               | 단위<br>단위<br>단위<br>단위     | 39,000<br>39,000<br>39,000<br>500,000 | ۰ <u>ــــــــــــــــــــــــــــــــــــ</u> | 주관기관승인<br>주관기관승인<br>주관기관승인<br>주관기관승인 | <ul> <li>반경</li> <li>한 반경</li> <li>한 반경</li> <li>한 반경</li> </ul>                   | <ul> <li>과제취소</li> <li>과제취소</li> <li>과제취소</li> <li>과제취소</li> </ul>               | <ul> <li>상세보기</li> <li>상세보기</li> <li>상세보기</li> <li>상세보기</li> <li>상세보기</li> </ul> | <ul> <li>상세보7</li> <li>상세보7</li> <li>상세보7</li> <li>상세보7</li> <li>상세보7</li> </ul>                                         |
|                              |                                                                                                    | 2014002779<br>2014003212<br>2014007947<br>2014001574 | •                                         | 단위<br>단위<br>: 단위<br>: 단위 | 39,000<br>39,000<br>39,000<br>500,000 | \$                                            | 주관기관승인<br>주관기관승인<br>주관기관승인<br>주관기관승인 | 0 반경<br>0 반경<br>0 반경                                                               | <ul> <li>과제취소</li> <li>과제취소</li> <li>과제취소</li> <li>과제취소</li> <li>과제취소</li> </ul> | <ul> <li>상세보기</li> <li>상세보기</li> <li>상세보기</li> <li>상세보기</li> <li>상세보기</li> </ul> | <ul> <li>상세보기</li> <li>상세보기</li> <li>상세보기</li> <li>상세보기</li> <li>상세보기</li> </ul>                                         |
|                              |                                                                                                    | 2014002779<br>2014003212<br>2014007947<br>2014001574 | )<br>)<br>)                               | 단위<br>단위<br>단위<br>단위     | 39,000<br>39,000<br>39,000<br>500,000 | 5                                             | 주관기관승인<br>주관기관승인<br>주관기관승인<br>주관기관승인 | <ul> <li>반경</li> <li>반경</li> <li>반경</li> <li>반경</li> <li>반경</li> <li>반경</li> </ul> | <ul> <li>과제취소</li> <li>과제취소</li> <li>과제취소</li> <li>과제취소</li> </ul>               | <ul> <li>상세보기</li> <li>상세보기</li> <li>상세보기</li> <li>상세보기</li> <li>상세보기</li> </ul> | <ul> <li>상세보기</li> <li>상세보기</li> <li>상세보기</li> <li>상세보기</li> <li>상세보기</li> </ul>                                         |
|                              | T     T     T | 2014002779<br>2014003212<br>2014007947<br>2014001574 | )<br>)<br>)<br>)                          | 단위<br>단위<br>단위<br>단위     | 39,000<br>39,000<br>39,000<br>500,000 | 5<br>5                                        | 주관기관승인<br>주관기관승인<br>주관기관승인<br>주관기관승인 | <ul> <li>반강</li> <li>반강</li> <li>반강</li> <li>반강</li> <li>반강</li> <li>반강</li> </ul> | <ul> <li>과제취소</li> <li>과제취소</li> <li>과제취소</li> <li>과제취소</li> </ul>               | <ul> <li>상세보기</li> <li>상세보기</li> <li>상세보기</li> <li>상세보기</li> <li>상세보기</li> </ul> | <ul> <li>상세보기</li> <li>상세보기</li> <li>상세보기</li> <li>상세보기</li> <li>상세보기</li> </ul>                                         |
|                              |                                                                                                    | 2014002779<br>2014003212<br>2014007947<br>2014001574 | )<br>)<br>)<br>)<br>)<br>)<br>)<br>)<br>( | 단위<br>단위<br>단위<br>단위     | 39,000<br>39,000<br>39,000<br>500,000 | m<br>«« «                                     | 주관기관승인<br>주관기관승인<br>주관기관승인<br>주관기관승인 | <ul> <li>반경</li> <li>반경</li> <li>반경</li> <li>반경</li> <li>반경</li> </ul>             | <ul> <li>과제취소</li> <li>과제취소</li> <li>과제취소</li> <li>과제취소</li> </ul>               | <ul> <li>상세보기</li> <li>상세보기</li> <li>상세보기</li> <li>상세보기</li> <li>상세보기</li> </ul> | <ul> <li>상세보7</li> <li>상세보7</li> <li>상세보7</li> <li>상세보7</li> <li>상세보7</li> </ul>                                         |

접수완료 된 과제에 문제가 있거나, 연구책임자가 수정을 목적으로 '반려'를 요청하면
 의 '반려'를 클릭하여 반려사유를 입력합니다.

※ 접수 미완료된 과제는 반려처리 되지 않음

연구자 신청 마감시점에 임박하여 접수내용 중 불가피한 수정사항이 있는 경우, 무리하게 반려 및 수정을 진행하시지 마시고, 연구자 접수 마감 후 주관연구기관 확인일(5일~7일)에 반려 및 접수내역 수정 후, 주관연구기관 승인을 진행하시기 바랍니다.

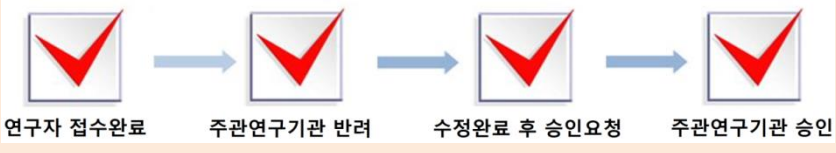

주관연구기관 승인기간이 지나면 '접수승인'에서는 과제조회가 안되고 '접수현황'에서 조회가 가능합니다.

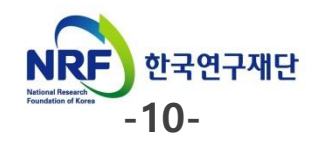